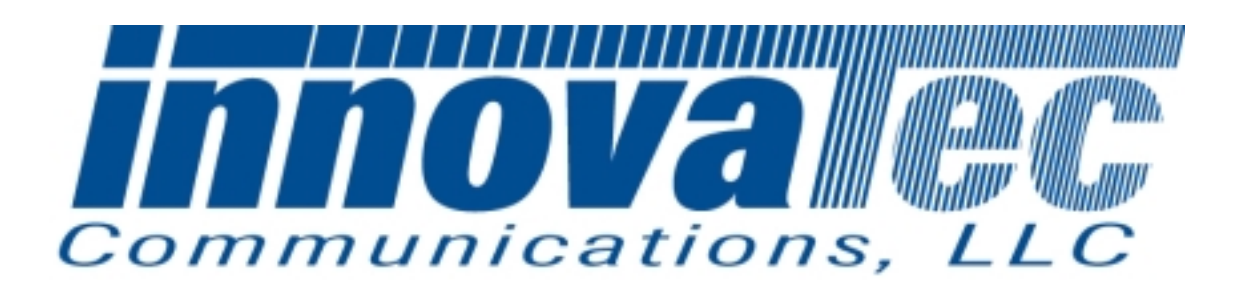

# C&I Electric Unit Test Procedure

**Revision** A

August 22, 2000

## Table of Contents

- 1. Equipment Requirements
- 2. PCA Sub-Assembly Power Supply Function Test
- 3. PCA Sub-Assembly RF Communications Test
- 4. Final Assembly Test
- 5. Shipping Preparation

#### 1. Equipment Requirements

DVM (Digital voltmeter) with ohm and amp functions. (Bel MERIT, DX451) Dual Channel Oscilloscope, 100 MHz, 1GBs (Tektronix, TDS 220) Variable/Isolation AC Transformer (VIT), 0-150 Vac, 4 Amp (Global Specialties, 1504) PC with Windows 95 Operating System NCTT, Test software, Version 2.2.0 or later Field Service Unit with Version 2 Communications Chip (Siliconians) NCI installed Unit Under Test (UUT), in this case the C&I Electric Unit, Fab. Rev. 5.3 or higher, Firmware Ver. 23 or higher (CnI\_V23.HEX, CS = 1c59) (Innovatec, Relay, Rev. 5.3 or later)

*Note:* The information in parentheses is a suggested test equipment Manufacturer and Model. Equivalents may be substituted.

## 2. PCA Sub-Assembly Power Supply and Battery Charger Function Test

The following test in this section is to be performed before the PCA is installed into the Relay Housing.

## 2.1. Visual Inspection

- 2.1.1 Verify that the following components are installed with proper orientation / polarity, per assembly drawings: IC's, Transistors, Diodes, Capacitors and Transformer.
- 2.1.2 Check for solder bridges/solder splash across traces or other conductors.

Pass\_\_\_\_Fail\_\_\_

## 2.2. Continuity Tests

2.2.1 Perform continuity test using DVM between metal tabs of U1, D2 and their heatsinks. It should be open circuit or > 10 Meg Ohms for U1 and > 2 Meg Ohms for D2.

Pass\_\_\_\_Fail\_\_\_

2.2.2 Perform continuity test between input AC line connectors (J3 to J4) and line to ground (J3-H to J1-G and J4-N to J1-G). Should be open circuit or >2 Meg Ohms.

Pass\_\_\_\_Fail\_\_\_

## 2.3. Power Supply Test

| 2.3.1. | Connect 220 V variac (with isolation transformer and built-in fuse) to the input connector of  |
|--------|------------------------------------------------------------------------------------------------|
|        | power supply. Then, slowly bring up the voltage from 0 –85V while monitoring the line current. |
|        | The line current at 85V should be < 15 mA                                                      |
|        | PassFail                                                                                       |

| 2.3.2.           | Wait few seconds and then verify all LEDs are turned on.                                                               |             |                      |
|------------------|----------------------------------------------------------------------------------------------------|-------------|----------------------|
|                  |                                                                                                    | Pass        | _Fail                |
| 2.3.3.<br>Specif | Measure the DC voltage between pins 3 and 21 of NCI connector ication: $5.5 - 5.7$ V DC                                | or (J7).    |                      |
| opeen            |                                                                                                    | Pass        | _Fail                |
| 2.3.4.<br>Spacif | Measure DC voltage between pins 15 and 21 of NCI connector (                                                           | J7).        |                      |
| Speci            |                                                                                                    | Pass        | _Fail                |
| 2.3.5.<br>Specif | Measure DC voltage between pins 17 and 21 of NCI connector (<br>ication: 3.5 to 3.7 Vdc                                | J7).        |                      |
|                  |                                                                                                    | Pass        | _Fail                |
| 2.3.6.           | Measure DC voltage between pins 2 and 5 of Molex connector (                                                           | JP2).       |                      |
| Specif           | ication: 12 to 14 Vdc                                                                                                  |             |                      |
| -                |                                                                                                    | Pass        | _Fail                |
| 2.3.7.           | Disconnect AC Power to UUT and install NCI unit onto the main slowly up to 85 Vac and repeat the above steps 4.2- 4.6. | board. The  | n, bring the voltage |
|                  |                                                                                                    |             | _Fail                |
| 2.3.8.           | Bring up the AC line voltage slowly from 85 to 265 Vac and reperint installed (full-load)                              | eat the abo | ve steps with NCI    |
|                  |                                                                                                    | Pass        | _Fail                |

#### 2.4. Battery Charger Tests

2.4.1. Connect battery charger module to C&I main board connector (JP2) and verify that the voltage across BAT + and BAT- on the charger board is set to 6.9 Vdc with 680 Ohm resistor connected across battery leads. Otherwise, adjust R7 Pot to set battery voltage to 6.9Vdc.

Pass\_\_Fail\_\_\_

2.4.2. Connect battery leads to the battery terminals and verify that voltage across battery terminals has reached to 6.9Vdc (fully charged).

Pass\_\_Fail\_\_\_

2.4.3. Disconnect AC power to C&I main board and verify that the LEDs stays on (good indication that UUT is powered by battery only).

Pass\_\_Fail\_\_\_

2.4.4. Remove battery charger module from C&I board with battery leads disconnected from battery terminals. Then connect a dc power supply to battery leads and slowly increase the voltage from 0-6.5 Vdc while monitoring battery status pin (JP1-4). Verify that battery status pin goes high at 5.25 Vdc

Pass\_\_Fail\_\_\_

2.4.5. Then, lower the dc Power supplies voltage slowly and verify that battery status pin (JP1-4) goes low at 5.0Vdc.

Pass\_\_Fail\_\_\_

## 3. PCA Sub-Assembly RF Communications Test

#### 3.1. System Hardware Set-up:

#### 3.1.1. Firmware Installation:

Remove AC line voltage from PCA power leads. Disconnect battery lead from Charger Assembly. Verify installation of the EPROM with appropriate firmware reversion.

#### 3.1.2. NCI Installation:

Install the NCI with version 2 communications IC (Siliconians) onto the PCA with appropriate antenna, 900 MHz, and 50 Ohms impedance.

#### 3.1.3. Electric Meter RS-232 Communication connection:

Install the Electric Meter to connector J7 as follow:

| J7, Pin <mark>12</mark> | = | Transmit | (Pin 2 of the DB9 Meter communications cable) |
|-------------------------|---|----------|-----------------------------------------------|
| J7, Pin 11              | = | Receive  | (Pin 3 of the DB9 Meter communications cable) |
| J7, Pin <mark>10</mark> | = | Ground   | (Pin 5 of the DB9 Meter communications cable) |

Power up the electric meter.

#### 3.1.4. Power on test:

Apply 120V AC line voltage to the PCA power leads, observe for the Status Indicator LEDs, make sure the Green and Yellow LEDs are illuminated.

Reconnect battery lead to Charger Assembly.

Pass\_\_Fail\_\_\_

## 3.2. NCTT Setting:

Using the PC, start the NCTT program.

Connect the FSU (Field Service Unit) with version 2 communications IC (Siliconians) to the PC.

Select "Setting" → "Option":

| Serial Port:      | = | Select appropriate Serial Port   |
|-------------------|---|----------------------------------|
| Wakeup Interval   | = | 1.25 Sec                         |
| Transmit Power    | = | 28 dBm                           |
| Repeat Interval   | = | 3 Sec (Min.); Unchecked "Random" |
| NCI Interaction   | = | Checked "Automatic"              |
| Conversion Factor | = | 0.00001                          |
|                   |   |                                  |

| Options         |         |                 |              |
|-----------------|---------|-----------------|--------------|
| Options         |         |                 |              |
| Serial Port     | С СОМ2  | с сомз          | C COM4       |
| Wakeup Interval | seconds | Transmit Power  | ⊒ dBm        |
| Repeat Interval | 3       | seconds         | ☐ Random     |
| NCI Interaction |         | Conversion Fact | or Precision |
| 0               | к       | Cance           | el           |

## FIGURE 1

Select "O.K.", then setting NCTT for C&I Electric Communications:

## 3.3. C&I Electric Communications and Functional Test

#### 3.3.1. General device setup in NCTT:

For "DEVICE", select "Electric IMU" and "Device ID" select "7" For "TRANSMIT", select "CHANNEL" = 0 (Default for untested Relay PCA)

The following Transmit options are "unchecked": "Auto Repeat" "Scan" "Wakeup/IMU"

(The untested Relay UUT Communication Channel defaults initially to Channel 0; if unable to establish a communications link between the FSU and the Relay UUT, try to scan all channels for the UUT. Select "Query Serial Numbers" message type, "Select Scan", and press "Transmit", then observe the reply message to identify the Relay communications channel setting.)

| Network Com                        | munications Test         | Tool           |                |              |                          | _ 🗆 X                        |
|------------------------------------|--------------------------|----------------|----------------|--------------|--------------------------|------------------------------|
| <u>File S</u> ettings <u>V</u> i   | iew <u>H</u> elp         |                |                |              |                          |                              |
| Device                             | Me                       | ssage Type     |                | - Transmit   |                          |                              |
| C Gas IMU                          | Query Serial Nu          | mbers          | -              | Channel      |                          |                              |
| Electric IMU     Relay IMU     NCI | Direct Mes<br>Outgoing [ | sage<br>)ata   | Device ID<br>7 | 0<br>[Iransm | i □ Au<br>□ Sc<br>□ □ Wa | to Repeat<br>an<br>akeup/IMU |
|                                    | None                     |                |                |              |                          | <u> </u>                     |
|                                    |                          |                |                |              |                          |                              |
|                                    |                          |                |                |              |                          |                              |
|                                    |                          |                |                |              |                          |                              |
|                                    |                          |                |                |              |                          |                              |
|                                    |                          |                |                |              |                          |                              |
|                                    | 0                        | lutgoing Messa | ge             |              |                          |                              |
|                                    |                          |                |                |              |                          | K F                          |
| Llear   5                          | top                      | Incoming Data  | I              |              |                          |                              |
|                                    |                          |                |                |              |                          |                              |
|                                    |                          |                |                |              |                          |                              |
|                                    |                          |                |                |              |                          |                              |
|                                    |                          |                |                |              |                          |                              |
|                                    |                          |                |                |              |                          |                              |
|                                    | Ir                       | ncoming Messa  | qe             |              |                          |                              |
|                                    |                          |                | -              |              |                          | 4                            |
| COM2                               | Wakeup 1.25 s            | Repeat 3 s     | 28 dBm         |              | 8/22/00                  | 11:52 PM                     |

FIGURE 2

#### 3.3.1. [Query Serial Number]

Select Query Serial Numbers and select "Transmit!"

Observer for the "Incoming Message", make sure the FSU (Field Service Unit) are communicating with the UUT, and reporting the correct serial number for attached Meter (Either Landis & Gyr, Vectron or applicable Device)

| 9              | Network Com                   | munications Test                     | Tool                              |                         | _ 🗆 X                |
|----------------|-------------------------------|--------------------------------------|-----------------------------------|-------------------------|----------------------|
| Eil            | e <u>S</u> ettings <u>V</u> i | ew <u>H</u> elp                      |                                   |                         |                      |
|                | evice                         | Me                                   | ssage Type                        |                         | - Transmit           |
|                | Water MU                      | Query Serial Nu                      | mbers                             | •                       | Channel              |
|                | Electric IMU                  | Direct Mes                           |                                   | - Device ID -           |                      |
|                | Relay IMU                     | Directimes                           | saye                              | 7                       | Iransmit! Wakeun/IMU |
|                | ) NCI                         | Outgoing [                           | )ata                              |                         |                      |
|                |                               | None                                 |                                   |                         | <u>^</u>             |
|                |                               |                                      |                                   |                         |                      |
|                |                               |                                      |                                   |                         |                      |
|                |                               |                                      |                                   |                         |                      |
|                |                               |                                      |                                   |                         |                      |
| L              |                               |                                      |                                   |                         | 7                    |
|                |                               |                                      | utgoing Messa                     | ge                      |                      |
| 01             | 04 00 00 00 07                | C4 52 45 41 44 04                    |                                   |                         |                      |
|                | ilear 🔽 S                     | top                                  | Incoming Data                     |                         |                      |
|                |                               | Message Type:                        | Query Seria                       | al Numbers Re           | ply 🖄                |
|                |                               | Manuracturer SN<br>Inknown Device SN | : UUS/483196                      |                         |                      |
|                |                               |                                      | •                                 |                         |                      |
|                |                               |                                      |                                   |                         |                      |
|                |                               |                                      |                                   |                         |                      |
|                |                               |                                      | ·                                 |                         | ×                    |
| 01             | 14.00.00.00.07                | 14 00 00 00 00 00 0                  | ncoming Messag<br>n no no no no a | ge<br>10 20 25 27 24 20 | 2 22 21 20 20 04     |
| In             | COM1                          | 44 00 00 00 00 00 00 0               | Denes 2 a                         | 0 30 30 37 34 30        |                      |
|                | COMI J N                      | vakeup 1.25 s                        | nepeatos                          | 20 06 00                | 0722700   1:34 PM    |
| FIC            | GURE 3                        |                                      |                                   |                         |                      |
|                |                               |                                      |                                   |                         |                      |
|                | DIED                          |                                      |                                   |                         |                      |
| METER S/N REPO | RIED:                         |                                      |                                   |                         |                      |
| C&I DEVICE S/N | REPORTED:                     |                                      |                                   |                         |                      |
|                |                               |                                      |                                   |                         |                      |
|                |                               |                                      |                                   |                         | PassFail             |
|                |                               |                                      |                                   |                         |                      |
|                |                               |                                      |                                   |                         |                      |
|                |                               |                                      |                                   |                         |                      |
|                |                               |                                      |                                   |                         |                      |

Document Type: Test Procedure Equipment Name: Innovatec C and I Electric Author: Dithien V. Ho, RF Design Engineer.

#### 3.3.2. [Set Serial Number]

Set "Electric USN" = Type in the C&I Serial Number then press "Transmit" Make sure to obtain a "Acknowledgement Message " reply from Incoming Data

| Pass    | Fail |
|---------|------|
| 1 4 3 3 | 1 an |

| Network Com                                                                        | munications Tes                                                   | st Tool                                             |                        |                                            |                                | _ 🗆 ×                       |
|------------------------------------------------------------------------------------|-------------------------------------------------------------------|-----------------------------------------------------|------------------------|--------------------------------------------|--------------------------------|-----------------------------|
| <u>File Settings Vie</u>                                                           | ew <u>H</u> elp                                                   |                                                     |                        |                                            |                                |                             |
| Device<br>C Gas IMU<br>C Water IMU<br>C Electric IMU<br>C Relay IMU<br>C NCI<br>Ma | M<br>Set Serial Num<br>Direct Me<br>Outgoing<br>mufacturer SN: 00 | lessage Type<br>ber<br>sssage<br>Data<br>57483196   | Device ID              | Transmit<br>Channel<br>0<br><u>I</u> ransm | ÷ ┌ Aut<br>it ┌ Sca<br>it ┌ Wa | o Repeat<br>an<br>skeup/IMU |
|                                                                                    | Electric USN: Cr                                                  | 153_0001                                            |                        |                                            |                                |                             |
|                                                                                    |                                                                   | Outaoina Messa                                      | ae                     |                                            |                                |                             |
| 01 14 00 00 00 07 0                                                                | 0 30 30 35 37 34                                                  | 38 33 31 39 36 4                                    | =-<br>13 6E 49 35 33 ! | 5F 30 30 30                                | 31 04                          | H F                         |
| Clear 🔽 St                                                                         | юр                                                                | Incoming Data                                       |                        |                                            |                                |                             |
| U                                                                                  | Message Type<br>Inknown Device Sl<br>Statu                        | e: Set Serial I<br>N: CnI53_0001<br>Is: Acknowledge | Number Ackn            | owledge                                    |                                |                             |
|                                                                                    |                                                                   | Incoming Messa                                      | ge                     |                                            |                                | <u>-</u>                    |
| 01 0B 00 00 00 07 4                                                                | 40 43 6E 49 35 33                                                 | 5F 30 30 30 31 (                                    | 00 04                  |                                            |                                |                             |
| ) COM1 ( W                                                                         | ∕akeup 1.25 s                                                     | Repeat 3 s                                          | 28 dBm                 |                                            | 8/22/00                        | 1:41 PM                     |

FIGURE 4

Document Type: Test Procedure Equipment Name: Innovatec C and I Electric Author: Dithien V. Ho, RF Design Engineer. Page 11 of 24

#### 3.3.3. [Set Communication Parameters]

| RF CHANNEL      | = | INITIAL CHANNEL |
|-----------------|---|-----------------|
| LCD UPDATE RATE | = | 1               |
| BLINK RATE      | = | 1               |

Press "TRANMIT"

Make sure to obtain a "Acknowledgement Message " reply from Incoming Data

| Pass | Fail |
|------|------|
|      |      |

| Network Comn                                        | unications Test Tool             |                       |                                             |
|-----------------------------------------------------|----------------------------------|-----------------------|---------------------------------------------|
| <u>File Settings View</u>                           | , <u>H</u> elp                   |                       |                                             |
| Device                                              | Message Type                     | - Transmit            |                                             |
| G Gas IMU                                           | Set Communications Parameter     | rs 🔽 Channel          |                                             |
| C Water Mid<br>Electric IMU<br>C Relay IMU<br>C NCI | Direct Message<br>Outgoing Data  | Device ID 0           | t ☐ Auto Repeat<br>☐ Scan<br>t ☐ Wakeup/IMU |
|                                                     | Electric SN: CnI53_0001          |                       | A                                           |
|                                                     | RF Channel: 0                    |                       |                                             |
| LCD Upda                                            | e Rate (sec): 1                  |                       |                                             |
|                                                     | Blink Rate: 1                    |                       |                                             |
|                                                     |                                  |                       |                                             |
|                                                     |                                  |                       | <b>T</b>                                    |
|                                                     | Outgoing Message                 |                       |                                             |
| 01 0D 00 00 00 07 8                                 | 43 6E 49 35 33 5F 30 30 30 31 00 | 04 01 04              | 4 F                                         |
| Clear 🖵 Sto                                         | D Incoming Data                  |                       |                                             |
|                                                     | Message Type: Set Communi        | ications Parameters A | Acknowledge                                 |
| Ur                                                  | known Device SN: Cnl53_0001      |                       |                                             |
|                                                     | Status: Acknowledged             |                       |                                             |
|                                                     |                                  |                       |                                             |
|                                                     |                                  |                       |                                             |
|                                                     |                                  |                       |                                             |
|                                                     | Incoming Message                 |                       |                                             |
| 01 0B 00 00 00 07 0                                 | 43 6E 49 35 33 5F 30 30 30 31 00 | 04                    | K F                                         |
| COM1 W                                              | ikeup 1.25 s 🔋 Repeat 3 s 🗍      | 28 dBm                | 8/22/00 1:42 PM                             |

#### FIGURE 5

## 3.3.4. [Query Status]

Select "Query Status for Message Type" then press "Transmit" Make sure to obtain a reply from Incoming Data

Pass\_\_Fail\_\_\_

| Network Cor                | mmunications Tes    | it Tool        |                |                         |                   |
|----------------------------|---------------------|----------------|----------------|-------------------------|-------------------|
| File Settings              | <u>View H</u> elp   |                |                |                         |                   |
| Device                     | <br>M               | essage Type    |                | Transmit                |                   |
| C Water IMU                | Query Status        |                | <u> </u>       | Channel                 |                   |
| Electric IMU     Belay IMU | Direct Me           | ssage          |                |                         | uto Repeat<br>can |
| O NCI                      | Outgoing            | Data           |                |                         | /akeup/IMU        |
|                            | Electric USN: Cr    | 153_0001       |                |                         | <u>^</u>          |
|                            |                     |                |                |                         |                   |
|                            |                     |                |                |                         |                   |
|                            |                     |                |                |                         |                   |
|                            |                     |                |                |                         |                   |
|                            |                     |                |                |                         |                   |
|                            |                     | Outaoina Messa |                |                         |                   |
|                            | 7 82 43 6E 49 35 33 | 5E 30 30 30 31 | ngo<br>104     |                         | R F               |
| Clear                      | Stop                | Incoming Data  | •              |                         |                   |
|                            | Message Tupi        | e: Queru Stal  | us Renlu       |                         | -                 |
|                            | Unknown Device Si   | N: Cnl53 0001  | аз перу        |                         |                   |
|                            | Supervisor SW Ve    | er: 0.2        |                |                         |                   |
| Co                         | mmunications SW Ve  | er: 2.0        |                |                         |                   |
|                            | Transmit Cour       | nt: 216        |                |                         |                   |
|                            | LCD Update Ra       | te Osec.       |                |                         |                   |
|                            | Віілк нас           | e: U           |                |                         | -                 |
|                            |                     | Incoming Messa | ige            |                         |                   |
| 01 1E 00 00 00 0           | 7 02 43 6E 49 35 33 | 5F 30 30 30 31 | 02 20 00 D8 00 | 00 00 00 00 00 00 00 00 |                   |
| COM1                       | Wakeup 1.25 s       | Repeat 3 s     | 28 dBm         | 8/22/00                 | 1:47 PM           |

FIGURE 6

Document Type: Test Procedure Equipment Name: Innovatec C and I Electric Author: Dithien V. Ho, RF Design Engineer. Page 13 of 24

## 4. Final Assembly Test

The following test is to be performed after the PCA Assembly has been tested and install into appropriate Relay housing unit.

#### 4.1. General Test

Repeat step 3.3.2. and step 3.3.3., if necessary.

#### 4.1.1. [Set Clock]

Select "Set Clock" message, enter the applicable data then press "Transmit" Observe "Acknowledged Message " reply in Incoming Data (See Figure 7)

| Network Com                        | nmunications 1   | est Tool                       |                  |                      |                                   |
|------------------------------------|------------------|--------------------------------|------------------|----------------------|-----------------------------------|
| <u>File S</u> ettings <u>V</u> i   | iew <u>H</u> elp |                                |                  |                      |                                   |
| Device                             |                  | Message Type                   |                  | - Transmit           |                                   |
| C Gas IMU                          | Set Clock        |                                | •                | Channel              |                                   |
| Electric IMU     Relay IMU     NCI | Direct           | Message<br>ing Data            | Device ID<br>7   | 0 ÷ Γ<br>Iransmit! Γ | Auto Repeat<br>Scan<br>Wakeup/IMU |
|                                    | Electric SN:     | Cnl53_0001                     |                  |                      | -                                 |
|                                    | 24 Hour Time:    | 19:00:00                       |                  |                      |                                   |
|                                    | Month:           | August                         |                  |                      | -                                 |
|                                    | Day:             | 22                             |                  |                      |                                   |
|                                    | Year:            | 2000                           |                  |                      |                                   |
|                                    |                  |                                |                  |                      | <b>.</b>                          |
|                                    |                  | Outgoing Messa                 | ige              |                      |                                   |
| 01 10 00 00 00 07                  | F9 43 6E 49 35   | 33 5F 30 30 30 31 1            | 19 00 00 08 22 ( | 00 04                | 4                                 |
| <u>Clear</u> S                     | itop             | Incoming Data                  | 3                |                      |                                   |
|                                    | Message Ty       | ype: Set Clock a               | Acknowledge      |                      | <u> </u>                          |
|                                    | Unkhown De<br>St | vice:   7<br>atus:  Unknown Co | ode.             |                      |                                   |
|                                    |                  |                                |                  |                      |                                   |
|                                    |                  |                                |                  |                      |                                   |
|                                    |                  |                                |                  |                      |                                   |
|                                    |                  |                                |                  |                      | *                                 |
|                                    | 79 42 65 49 25   | 22 EE 20 20 20 21              | ige<br>00.04     |                      |                                   |
|                                    | 73 43 0E 43 33   | Beneat 3 s                     | 28 dBm           | 8/2                  | 2/00 7·14 PM                      |

Pass\_\_Fail\_\_

FIGURE 7

## 4.1.2. [Query Clock]

Select "Query Clock" message, enter the appropriate Relay Serial Number, and press "Transmit"

Observe "Acknowledged Message" reply in the Incoming Data fields (See Figure 8) Verify Calendar and Clock settings.

Pass\_\_Fail\_\_

| Network Com                                        | nmunications Test   | Tool                     |                  |             |         |                             | ×I |
|----------------------------------------------------|---------------------|--------------------------|------------------|-------------|---------|-----------------------------|----|
| <u>File S</u> ettings <u>V</u> i                   | iew <u>H</u> elp    |                          |                  |             |         |                             |    |
| Device                                             | Ме                  | ssage Type               |                  | - Transmit  |         |                             | 3  |
| C Gas IMU                                          | Query Clock         |                          | •                | Channel     |         |                             |    |
| C Water MO<br>Electric IMU<br>C Relay IMU<br>C NCI | Direct Mes          | sage<br>)ata             | Device ID        | 0<br>Transm |         | o Repeat<br>an<br>akeup/IMU | J  |
|                                                    | Electric USN: Cnl   | 53_0001                  |                  |             |         |                             | ~  |
|                                                    |                     |                          |                  |             |         |                             |    |
|                                                    |                     |                          |                  |             |         |                             | 7  |
|                                                    |                     | utgoing Messa            | age              |             |         |                             |    |
| 01 0A 00 00 00 07                                  | F8 43 6E 49 35 33 5 | F 30 30 30 31            | 04               |             |         | <u> </u>                    | Þ  |
| Clear 🗖 S                                          | itop                | Incoming Data            | э                |             |         |                             |    |
|                                                    | Message Type:       | Query Clo                | ck Reply         |             |         |                             | ^  |
|                                                    | Unknown Device      | : 7                      |                  |             |         |                             |    |
|                                                    | Lime                | : 19:01:15<br>· 09/22/00 |                  |             |         |                             |    |
|                                                    | Date                | . 08/22/00               |                  |             |         |                             |    |
|                                                    |                     |                          |                  |             |         |                             |    |
|                                                    |                     |                          |                  |             |         |                             | -  |
|                                                    | Ir                  | ncoming Messa            | age              |             |         |                             |    |
| 01 10 00 00 00 07                                  | 78 43 6E 49 35 33 5 | F 30 30 30 31            | 19 01 15 08 22 ( | 00 04       |         | <u>ا</u>                    | F  |
| COM1 N                                             | Wakeup 1.25 s       | Repeat 3 s               | 28 dBm           | [           | 8/22/00 | 7:15 PM                     | 1  |

FIGURE 8

#### 4.2. Alarms Test:

## 4.2.1. [Set Alarm Option]

| Electric USN            | = | UUT Serial Number                                |
|-------------------------|---|--------------------------------------------------|
| Set Alarm Active Mask   | = | FFFFFFF (8)                                      |
| Set Alarm Priority Mask | = | FFFFFFF (8)                                      |
| Alarm Timer             | = | 1 (Optional)                                     |
| Alarm Channel           | = | INITIAL CHANNEL (Same as Communications Channel) |
|                         |   |                                                  |

Pass\_\_Fail\_\_\_

| Network Com                      | nmunications Test Tool                                                 | _ 🗆 X          |
|----------------------------------|------------------------------------------------------------------------|----------------|
| <u>File S</u> ettings <u>V</u> i | /iew Help                                                              |                |
| - Device                         | Message Type Transmit                                                  |                |
| C Gas IMU<br>C Water IMU         | Set Alarm Options Channel                                              |                |
| Electric IMU                     |                                                                        | o Repeat       |
| C Relay IMU                      | 7 + Transmit va                                                        | n<br>keun/IMIT |
| O NCI                            | Outgoing Data                                                          | Keup/IMO       |
|                                  | Electric USN: CnI53_0001                                               | <u> </u>       |
| Alar                             | irm Active Mask: FFFFFFF                                               |                |
| Alar                             | rm Priority Mask: FFFFFFF                                              |                |
|                                  | Alarm Timer: 1                                                         |                |
|                                  | Alarm Channel: 0                                                       |                |
|                                  |                                                                        |                |
|                                  | Outgoing Message                                                       |                |
| 01 14 00 00 00 07                | 7 90 43 6E 49 35 33 5F 30 30 30 31 FF FF FF FF FF FF FF FF FF 01 00 04 | 4 Þ            |
| Clear 🔽 S                        | Stop Incoming Data                                                     |                |
|                                  | Message Type: Set Alarm Options Acknowledge                            | <u>^</u>       |
| t                                | Unknown Device SN: Cnl53_0001                                          |                |
|                                  | Status: Acknowledged                                                   |                |
|                                  |                                                                        |                |
|                                  |                                                                        |                |
|                                  |                                                                        |                |
|                                  | Incoming Message                                                       |                |
| 01 0B 00 00 00 07                | 7 10 43 6E 49 35 33 5F 30 30 30 31 00 04                               | <b>₹</b>       |
|                                  | Wakeup 1.25 s Repeat 3 s 28 dBm 8/22/00                                | 1:44 PM        |

FIGURE 9

#### 4.2.2. Tamper Alarm Function Test:

Open the C&I UUT cover (Will release the Tamper Switch) Verify the Tamper Alarm message is sent

| A                            |                      |               |                |                |          |          |              |
|------------------------------|----------------------|---------------|----------------|----------------|----------|----------|--------------|
| Network Com                  | munications Test     | Tool          |                |                |          |          | X            |
| <u>File Settings Vi</u>      | ew <u>H</u> elp      |               |                |                |          |          |              |
| Device                       | Mes                  | sage Type     |                | _ Transmit     |          |          |              |
| C Gas IMU                    | Query Status         |               | •              | Channel        |          |          |              |
| C Water IMU                  | ·                    |               |                |                | 극 🗖 Aut  | o Repea  | ač j         |
| Electric IMU     C Relay IMU | Direct Mess          | age           |                |                | Sca      | an       |              |
|                              | 0. (                 |               |                | <u>T</u> ransm | iit 🗖 Wa | ikeup/IN | 4U           |
|                              | Uutgoing Da          | ata           | ·              |                |          |          |              |
|                              | Electric USN: CnI53  | 3_0001        |                |                |          |          | É            |
|                              |                      |               |                |                |          |          |              |
|                              |                      |               |                |                |          |          |              |
|                              |                      |               |                |                |          |          |              |
|                              |                      |               |                |                |          |          |              |
|                              |                      |               |                |                |          |          |              |
|                              |                      |               |                |                |          |          | 7            |
|                              | 0u                   | itgoing Messa | ige            |                |          |          |              |
| 01 0A 00 00 00 07            | 82 43 6E 49 35 33 5F | 30 30 30 31   | 04             |                |          | 1        |              |
| <u>Clear</u> S               | itop li              | ncoming Data  | I.             |                |          |          |              |
|                              | Message Type:        | Send Alarn    | n              |                |          |          |              |
|                              | Jnknown Device SN:   | Cnl53_0001    |                |                |          |          |              |
|                              | Counts Mode:         | Period        |                |                |          |          |              |
|                              | Calibration Mode:    | Normal        |                |                |          |          |              |
|                              | AC Power Failed:     | No Error      |                |                |          |          |              |
|                              | AC Power Restored:   | No Error      |                |                |          |          |              |
|                              | Internal:            | No Error      |                |                |          |          | -            |
|                              | Inc                  | coming Messa  | ige            |                |          |          |              |
| 01 0E 00 00 00 07            | 3F 43 6E 49 35 33 5F | 30 30 30 31   | 00 04 00 00 04 |                |          | 1        | $\mathbf{F}$ |
| COM1 V                       | Wakeup 1.25 s        | Repeat 3 s    | 28 dBm         |                | 8/22/00  | 7:06     | PM           |

Pass\_\_Fail\_\_\_

FIGURE 10

## 4.2.3. Power Failure Alarm Function Test:

Disconnect the ac power to the C&I UUT; verify the Power Failure Alarm Message is sent

| Network Con                                          | nmunications Test     | Tool          |                |           |                                |                         | ×            |
|------------------------------------------------------|-----------------------|---------------|----------------|-----------|--------------------------------|-------------------------|--------------|
| <u>File S</u> ettings <u>V</u>                       | jew <u>H</u> elp      |               |                |           |                                |                         |              |
| Device                                               | Ме                    | ssage Type    |                | Transmit- |                                |                         |              |
| C Gas IMU                                            | Query Serial Nu       | nbers         | •              | Channel   |                                |                         |              |
| C Water MO<br>C Electric IMU<br>C Relay IMU<br>C NCI | Direct Mes            | sage<br>Jata  | Device ID<br>7 | 0 ÷       | ¦ ∏ Auto<br>  ∏ Sca<br>  ∏ Wal | o Repea<br>n<br>keup/IM | 10<br>10     |
|                                                      | None                  |               |                |           |                                |                         |              |
|                                                      |                       |               |                |           |                                |                         |              |
|                                                      |                       |               |                |           |                                |                         | F            |
|                                                      |                       | utgoing Messa | ige            |           |                                |                         |              |
| 01 04 00 00 00 07                                    | C4 52 45 41 44 04     |               |                |           |                                |                         |              |
| Clear 🔽 S                                            | itop                  | Incoming Data | 1              |           |                                |                         |              |
|                                                      | Message Type:         | Send Alarr    | n              |           |                                |                         |              |
|                                                      | Unknown Device SN:    | Cnl53_0001    |                |           |                                |                         |              |
|                                                      | Counts Mode:          | Period        |                |           |                                |                         |              |
|                                                      | Calibration Mode:     | Normal        |                |           |                                |                         |              |
|                                                      | AC Power Failed:      | Error         |                |           |                                |                         |              |
|                                                      | AU Power Restored:    | No Error      |                |           |                                | _                       |              |
|                                                      | Internal              | NO EITOT      |                |           |                                |                         | -            |
|                                                      | Ir                    | coming Messa  | ige            |           |                                |                         |              |
| 01 0E 00 00 00 07                                    | ' 3F 43 6E 49 35 33 5 | F 30 30 30 31 | 00 84 00 00 04 |           |                                |                         | $\mathbb{P}$ |
| COM1 V                                               | Wakeup 1.25 s         | Repeat 3 s    | 28 dBm         |           | 8/22/00                        | 7:07 F                  | PM           |

Pass\_\_Fail\_\_\_

FIGURE 11

Document Type: Test Procedure Equipment Name: Innovatec C and I Electric Author: Dithien V. Ho, RF Design Engineer. Page 18 of 24

## 4.2.4. Power Restore Alarm Function Test

Re-connect the ac power to the C&I UUT; verify the Power Failure Restore Status Report

| Network                                           | Communications 1            | est Tool        |                |                                    | _ 🗆 ×                        |
|---------------------------------------------------|-----------------------------|-----------------|----------------|------------------------------------|------------------------------|
| File Setting                                      | s <u>V</u> iew <u>H</u> elp |                 |                |                                    |                              |
| Device                                            |                             | Message Type    |                | Transmit                           |                              |
| C Water IM                                        | Query Serial                | Numbers         | •              | Channel                            |                              |
| C Water IN<br>C Electric I<br>C Relay IM<br>C NCI | MU Direct                   | Message         | Device ID<br>7 | 0 → F Au<br>I Sc<br>Iransmit! F Wa | to Repeat<br>an<br>akeup/IMU |
|                                                   | None                        |                 |                |                                    |                              |
|                                                   |                             |                 |                |                                    |                              |
|                                                   |                             |                 |                |                                    |                              |
|                                                   |                             | Outgoing Mess   | 300            |                                    |                              |
| 01 04 00 00 0                                     | IN N7 C4 52 45 41 44 (      | nd<br>Nd        | ago            |                                    | R F                          |
| Clear                                             | ☐ Stop                      | Incoming Dat    | a              |                                    |                              |
|                                                   | Message Tr                  | vpe: Send Alar  | m              |                                    | -                            |
|                                                   | Unknown Device              | SN: Cnl53_0001  |                |                                    |                              |
|                                                   | Counts M                    | ode: Period     |                |                                    |                              |
|                                                   | Calibration M               | ode: Normal     |                |                                    |                              |
|                                                   | AC Power Fa                 | ailed: Error    |                |                                    |                              |
|                                                   | AC Power Rest               | ored: No Error  |                |                                    |                              |
|                                                   | Inte                        | ernal: No Error |                |                                    | -                            |
|                                                   |                             | Incoming Mess   | age            |                                    |                              |
| 01 OE 00 00 0                                     | )0 07 3F 43 6E 49 35        |                 | 00 84 00 00 04 |                                    |                              |
| COM1                                              | Wakeup 1.25 s               | Repeat 3 s      | 28 dBm         | 8/22/00                            | 7:07 PM                      |

Pass\_\_Fail\_\_\_

FIGURE 12

Document Type: Test Procedure Equipment Name: Innovatec C and I Electric Author: Dithien V. Ho, RF Design Engineer. Page 19 of 24

#### 4.2.5. Disabling Alarm Transmit Function Test

Repeat step 4.2.1 and set "Alarm Active Mask" and "Alarm priority Mask" to 0:

| Electric USN            | = | UUT Serial Number                                |
|-------------------------|---|--------------------------------------------------|
| Set Alarm Active Mask   | = | 0000000 (8)                                      |
| Set Alarm Priority Mask | = | 0000000 (8)                                      |
| Alarm Timer             | = | 1 (Optional)                                     |
| Alarm Channel           | = | INITIAL CHANNEL (Same as Communications Channel) |

4.2.5.1. Activate "Tamper" switch; observe for none alarm send message transmits.

4.2.5.2. Disconnect AC power; observe for none alarm send message transmits.

4.2.5.3. Reconnect AC powers; observe for none alarm send message transmits.

| Network Con                            | nmunications T      | est Tool           |                                        |                      |                                   |
|----------------------------------------|---------------------|--------------------|----------------------------------------|----------------------|-----------------------------------|
| <u>File S</u> ettings <u>V</u> i       | iew <u>H</u> elp    |                    |                                        |                      |                                   |
| Device                                 |                     | Message Type       |                                        | - Transmit           |                                   |
| C Gas IMU<br>C Water IMU               | Set Alarm Op        | tions              | •                                      | Channel              |                                   |
| C Electric IMU<br>C Relay IMU<br>C NCI | Direct N<br>Outgoir | 1essage<br>ng Data | Device ID                              | 0 ÷ □<br>Iransmit! □ | Auto Repeat<br>Scan<br>Wakeup/IMU |
|                                        | Electric USN:       | Cnl53_0001         |                                        |                      | <u>–</u>                          |
| Alar                                   | m Active Mask:      | 0000000            |                                        |                      |                                   |
| Alar                                   | m Priority Mask:    | 0000000            |                                        |                      |                                   |
|                                        | Alarm Timer:        | 1                  |                                        |                      |                                   |
|                                        | Alarm Channel:      | )                  |                                        |                      |                                   |
|                                        |                     |                    |                                        |                      | <b>_</b>                          |
|                                        |                     | Outgoing Messa     | ge                                     |                      |                                   |
| 01 14 00 00 00 07                      | 90 43 6E 49 35 3    | 3 5F 30 30 30 31 0 | 00 00 00 00 00 00 00 00 00 00 00 00 00 | 00 00 00 01 00 04    | 4 F                               |
| Clear S                                | itop                | Incoming Data      |                                        |                      |                                   |
|                                        | Message Ty          | pe: Set Alarm (    | Detions Ackno                          | owledge              | <u> </u>                          |
|                                        | Unknown Device      | SN: Cnl53_0001     | ad .                                   |                      |                                   |
|                                        | 516                 | itus: Acknowledge  | 90                                     |                      |                                   |
|                                        |                     |                    |                                        |                      |                                   |
|                                        |                     |                    |                                        |                      |                                   |
|                                        |                     |                    |                                        |                      | <u>_</u>                          |
|                                        |                     | Incoming Messa     | ge                                     |                      |                                   |
| 01 0B 00 00 00 07                      | 10 43 6E 49 35 3    | 3 5F 30 30 30 31 ( | 00 04                                  |                      |                                   |
| COM1 V                                 | Wakeup 1.25 s       | Repeat 3 s         | 28 dBm                                 | 8/22/                | 00   7:22 PM                      |

Pass\_\_Fail\_\_\_

FIGURE 13

#### 4.3. Actuators Test:

#### 4.3.5. [Set Actuator 1 Output]

| Type in Electric USN | = | C&I UUT Serial Number |
|----------------------|---|-----------------------|
| Set Actuator 1       | = | ON                    |
| Set Actuator 2       | = | OFF                   |

Press "Transmit"

Make sure to obtain a "Acknowledgement Message " reply from Incoming Data

Use DVM to verify between Pin 1, J10 (Actuator 1 Output) and Pin 3, J10 (Actuator 1) Common are "Closed"

Use DVM to verify between Pin 2, J10 (Actuator 2 Output) and Pin 4, J10 (Actuator 2) Common are "Open"

| Network Commun                                                   | nications Test Tool             |                |                                    | _ 🗆 ×                        |
|------------------------------------------------------------------|---------------------------------|----------------|------------------------------------|------------------------------|
| <u>File Settings View</u>                                        | Help                            |                |                                    |                              |
| Device                                                           | Message Type                    |                | - Transmit                         |                              |
| C Gas IMU                                                        | t Actuator Outputs              | <b>•</b>       | Channel                            |                              |
| <ul> <li>Electric IMU</li> <li>Relay IMU</li> <li>NCI</li> </ul> | Direct Message<br>Outgoing Data | Device ID<br>7 | 0 ÷ F Au<br>F Sc<br>Iransmit! F Wa | to Repeat<br>an<br>akeup/IMU |
| Ele                                                              | <br>ctric USN: CnI53_0001       |                |                                    | <b>^</b>                     |
| /                                                                | Actuator 1: On                  |                |                                    | -                            |
| <i>/</i>                                                         | Actuator 2: Off                 |                |                                    | <b>-</b>                     |
|                                                                  |                                 |                |                                    |                              |
|                                                                  |                                 |                |                                    |                              |
|                                                                  |                                 |                |                                    |                              |
|                                                                  | Outgoing Me                     | ssage          |                                    |                              |
| 01 0B 00 00 00 07 C6 4                                           | 3 6E 49 35 33 5F 30 30 30       | 31 01 04       |                                    |                              |
| Clear 🔽 Stop                                                     | Incoming D                      | ata            |                                    |                              |
| м                                                                | essage Type: Set Actu           | ators Acknowle | dge                                | <u>^</u>                     |
| Unkn                                                             | own Device SN: CnI53_00         | 01             |                                    |                              |
|                                                                  | Status: Acknowle                | dged           |                                    |                              |
|                                                                  |                                 |                |                                    |                              |
|                                                                  |                                 |                |                                    |                              |
|                                                                  |                                 |                |                                    | -                            |
|                                                                  | Incoming Me                     | ssage          |                                    |                              |
| 01 0B 00 00 00 07 46 4                                           | 3 6E 49 35 33 5F 30 30 30       | 31 00 04       |                                    | <b>Ⅰ</b> ►                   |
| COM1 Wake                                                        | up 1.25 s Repeat 3 :            | 28 dBm         | 8/22/00                            | 7:17 PM                      |

Pass\_\_Fail\_\_\_

FIGURE 13

#### 4.3.6. [Set Actuator 2 Output]

| Type in Electric USN | = | C&I UUT Serial Number |
|----------------------|---|-----------------------|
| Set Actuator 1       | = | OFF                   |
| Set Actuator 2       | = | ON                    |

Press "Transmit"

Make sure to obtain a "Acknowledgement Message " reply from Incoming Data

Use DVM to verify between Pin 1, J10 (Actuator 1 Output) and Pin 3, J10 (Actuator 1) Common are "Open"

Use DVM to verify between Pin 2, J10 (Actuator 2 Output) and Pin 4, J10 (Actuator 2) Common are "Close"

Pass\_\_Fail\_\_\_

| Network Con                                      | munications T                 | est Tool                             |            |                     |           |                            | X        |
|--------------------------------------------------|-------------------------------|--------------------------------------|------------|---------------------|-----------|----------------------------|----------|
| File Settings V                                  | iew <u>H</u> elp              | escrool                              |            |                     |           |                            |          |
| - Device                                         | Message Type Transmit         |                                      |            |                     |           |                            |          |
| C Gas IMU                                        | Set Actuator Outputs  Channel |                                      |            |                     |           |                            |          |
| Water IMU     Electric IMU     Relay IMU     NCI | Direct I<br>Outgoi            | Message<br>ng Data                   | Device ID  | 0<br><u>I</u> ransm | ill E Wa  | to Repea<br>an<br>akeup/IM | ie:<br>U |
|                                                  | Electric USN:                 | Cnl53_0001                           |            |                     |           |                            | E        |
|                                                  | Actuator 1:                   | Off                                  |            |                     |           | •                          |          |
|                                                  | Actuator 2:                   | On                                   |            |                     |           | •                          |          |
|                                                  |                               |                                      |            |                     |           |                            |          |
|                                                  |                               |                                      |            |                     |           |                            |          |
|                                                  |                               |                                      |            |                     |           |                            | -        |
| Outgoing Message                                 |                               |                                      |            |                     |           |                            |          |
| 01 08 00 00 00 07                                | C6 43 6E 49 35                | 33 5F 30 30 30 31                    | 02 04      |                     |           | 4                          | ▶        |
| Clear Stop Incoming Data                         |                               |                                      |            |                     |           |                            |          |
|                                                  | Message Ty                    | pe: Set Actuat                       | ors Acknow | ledge               |           |                            | <u> </u> |
|                                                  | Unknown Device<br>St          | : SN: Eni53_0001<br>atus: Acknowledg | ьч         |                     |           |                            |          |
|                                                  |                               | atus. Actriometag                    |            |                     |           |                            |          |
|                                                  |                               |                                      |            |                     |           |                            |          |
|                                                  |                               |                                      |            |                     |           | _                          |          |
|                                                  |                               |                                      |            |                     |           |                            | -        |
|                                                  |                               |                                      |            |                     |           |                            |          |
|                                                  | 46 43 6E 49 35 3              | 33 5F 30 30 30 31                    | 00.04      |                     | 0.100.100 |                            |          |
| L COMI   '                                       | wakeup 1.25 s                 | Repeat 3 s                           | 28 dBm     |                     | 8/22/00   | 1 7:19 F                   | M        |

FIGURE 14

## 4.4. Battery Power Sustain Test:

- 4.4.5. Disconnect the ac power to the C&I UUT
- 4.4.6. [Query Serial Number]

Verify to obtain the correct Serial Number report for the C&I UUT.

|                                                                                                    | PassFail                                                               |  |  |  |  |
|----------------------------------------------------------------------------------------------------|------------------------------------------------------------------------|--|--|--|--|
| Network Communications Test Tool                                                                                                    |                                                                        |  |  |  |  |
| <u>File Settings View Help</u>                                                                                                    |                                                                        |  |  |  |  |
| Device       Message Type         © Gas IMU       Set Serial Number         © Water IMU       Electric IMU         © Relay IMU       Direct Message         © NCI       Outgoing Data         Manufacturer SN:       0057483196         Electric USN:       Cnl53_0001 | Transmit<br>Channel<br>0 2 Auto Repeat<br>Scan<br>Iransmit! Wakeup/IMU |  |  |  |  |
| Outgoing Message                                                                                                    | E 30 30 30 31 04                                                       |  |  |  |  |
| Clear Stop Incoming Data                                                                                                    |                                                                        |  |  |  |  |
| Message Type: Set Serial Number Ackn<br>Unknown Device SN: Cnl53_0001<br>Status: Acknowledged                                                                                                    | owledge                                                                |  |  |  |  |
|                                                                                                    | <u>-</u>                                                               |  |  |  |  |
| Incoming Message                                                                                                    |                                                                        |  |  |  |  |
| 01 0B 00 00 00 07 40 43 6E 49 35 33 5F 30 30 30 31 00 04                                                                                                    |                                                                        |  |  |  |  |
| COM1 Wakeup 1.25 s Repeat 3 s 28 dBm                                                                                                    | 8/22/00 1:41 PM                                                        |  |  |  |  |

FIGURE 15

#### 5. Shipping Preparation:

#### IMPORTANT!:

Make sure to disconnect the hook-up wire from the Battery charger to the Positive (+) terminal of the battery!

Battery Disconnect Check: Initial\_\_\_\_\_

- Mechanical Inspection: Inspect all harware, screw and nut, wires and cables for propper fitting.
- Cosmetic Inspection: Inspect for cosmetic defective.